## SEATTLE COLLEGES | IT Services

## Доступ к электронной почте

Все зачисленные учащиеся Seattle Colleges получают бесплатную электронную почту Outlook и другие онлайн-приложения из Office 365. К ним относятся Word, Excel и PowerPoint. Вы также можете использовать OneDrive для хранения и отправки своих работ.

Чтобы получить электронную почту Outlook, вам потребуется ваше имя пользователя и пароль MySeattleColleges.

Затем:

- 1. Перейдите на сайт Seattle College Office 365: office365.seattlecolleges.edu.
- 2. Введите ваше имя пользователя и пароль для входа в MySeattleColleges и нажмите Sign In (Boйmu).
- 3. Нажмите пиктограмму электронной почты Outlook Outlook слева, чтобы открыть электронную почту.

## Пересылка электронных писем на личную электронную почту

Примечание. При этом новые письма можно переслать только из папки «Входящие», а не из подпапок.

- 1. Откройте электронную почту Outlook, выполнив шаги с 1 по 3, показанные выше в разделе «Доступ к электронной почте».
- 2. В электронной почте Outlook щелкните значок **Настройки** в виде шестеренки (), отображаемый в правом верхнем углу.
- 3. В нижней части панели настроек нажмите View all Outlook settings (Просмотреть все параметры Outlook).
- 4. Нажмите Mail (Почта).
- Нажмите Forwarding (Пересылка).
- 6. Установите флажок Enable Forwarding (Включить пересылку).
- Введите адрес электронной почты, на который хотите переслать письмо.
- Установите флажок Keep a copy of all forwarded messages (Хранить копию всех пересланных сообщений).
- 9. Нажмите кнопку Save (Сохранить).

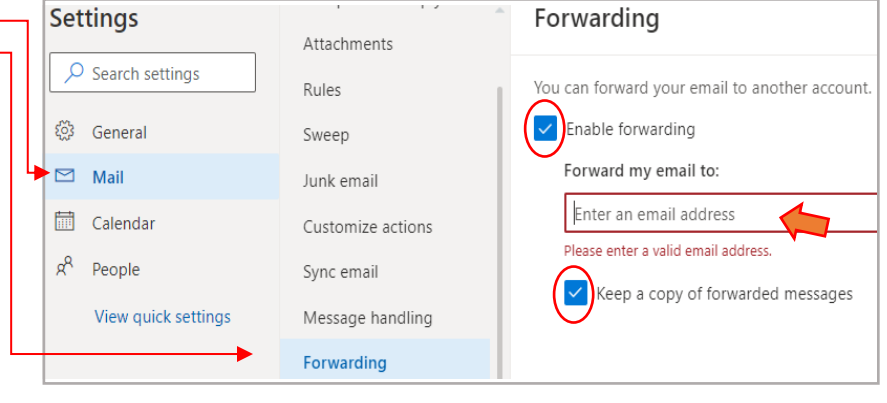

**Примечания.** Когда вы установите флажок **Keep a copy of all forwarded messages**, пересланные сообщения также будут сохраняться в вашем почтовом ящике SeattleColleges.edu. Это означает, что вы увидите их в обеих учетных записях электронной почты. Это хорошая идея, потому что некоторые люди не хотят, чтобы их электронные письма отправлялись в другую учетную запись.

Это также хорошая идея, потому что ваша личная электронная почта может не принимать пересылаемые сообщения ввиду подозрения в спаме или фишинговых электронных письмах, которые собирают вашу личную информацию.

Чтобы получить помощь, свяжитесь с ИТ-службой поддержки: <u>https://itservices.seattlecolleges.edu/contact-it-help-desk</u>

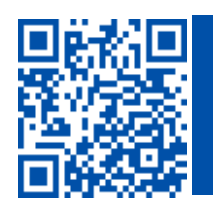

 ОТСКАНИРУЙТЕ, чтобы посетить нашу страницу itservices.seattlecolleges.edu

ITHelp@seattlecolleges.edu